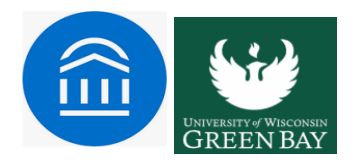

## **Issuing Adhoc-alerts in Navigate**

Through the Navigate platform faculty can submit academic alerts for students. The feature allows a way to draw attention to a student who is struggling academically. By submitting an alert, you are equipping advisors to intervene "just in time" and connect students with resources to help them course correct to ensure they persist, maintain their financial aid eligibility, and ultimately achieve their goals at UWGB.

Alerts can be issued from a student's profile page or by selecting a student from the class roster on the Professor home page. Faculty can issue an alert on a student at any time, but we want to prioritize submitting some of these alerts in the first two weeks, especially those alerts related to student attendance and engagement.

To issue an alert from an alphabetical list of your students, check the box next to the student's name(s) and select "Issue Alert" from the Actions drop-down menu.

Please note-you can issue an alert for multiple students at a time, provided the alert reason is the same. Please see the screenshot below.

## Students In My Classes

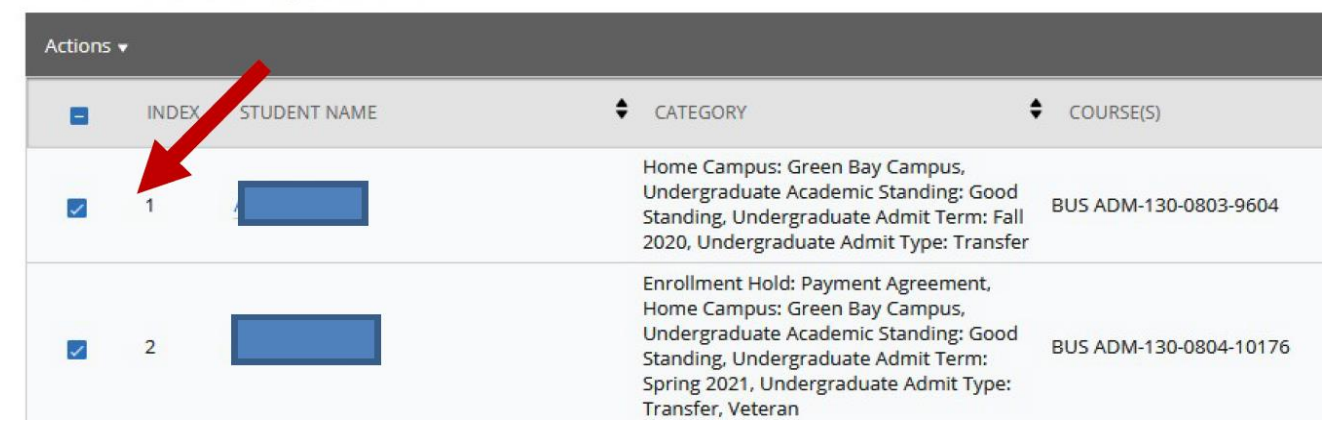

## Students In My Classes

| Actions 🔺                  |                                                                                                    |                                                                                                    |                       |                       |  |
|----------------------------|----------------------------------------------------------------------------------------------------|----------------------------------------------------------------------------------------------------|-----------------------|-----------------------|--|
| Send Message               |                                                                                                    | CATEGORY                                                                                                    |                       |                       |  |
| Schedule Appointment       |                                                                                                    | CATEGORI                                                                                                    |                       | 000002(3)             |  |
| Create Appointment Summary |                                                                                                    | First Generation-Yes, Home Campus:<br>Green Bay Campus, Minor -                                                                                                    |                       |                       |  |
| Issue Alert                |                                                                                                    | International Business, Minor -<br>Spanish&Latin American Studies,                                                                                                    |                       |                       |  |
| Charity                    | Undergraduate Academic Standing:<br>Good Standing, Undergraduate Admit<br>Term: Acad Record Prior to Summer<br>2018, Undergraduate Admit Type: | t                                                                                                    | BUS ADM-350-0800-2319 |                       |  |
| Тад                        |                                                                                                    |                                                                                                    |                       |                       |  |
| Note                       |                                                                                                    | Transfer                                                                                                    |                       |                       |  |
| Mass Print                 |                                                                                                    | First Generation-No, Home Campus:<br>Green Bay Campus, Undergraduate<br>Academic Standing: Good Standing,<br>Undergraduate Admit Term: Acad<br>Record Prior to Summer 2018, |                       | BUS ADM-216-0002-3150 |  |
| 2                          |                                                                                                    |                                                                                                    |                       |                       |  |

## Selecting "Issue Alert" will open the alerts dialogue box

| ISSUE ALERT                                     | ×                   |
|-------------------------------------------------|---------------------|
| Student                                         |                     |
| Please select a reason for this alert           | Select at least one |
| Is this alert associated with a specific class? | Optional 🔻          |
| Additional Comments                             |                     |
| Please enter a comment.                         |                     |
|                                                 |                     |
|                                                 |                     |
|                                                 |                     |

• Alert Reason: Select at least one reason for issuing this alert. Alert reasons are configured for selection.

Submit

Cancel

- Association with Specific Course: You may also choose to associate this alert with a specific course in which the student is currently enrolled. You can only select one course. This field is optional.
- Additional Comments: Enter all comments related to this alert. Only those staff or faculty with proper permissions will be able to view the alert and its comments. There is no character limit to this field.

Remember - Any information you enter into the platform pertaining to a student becomes a part of their official student record and may be subpoenaed by that student, as outlined in the Family Educational Rights and Privacy Act (FERPA).

Issued alerts show on the Professor Home in the My Issued Alerts section. This allows faculty to see alerts they have issued in Navigate, including links to any associated Progress Reports.

For assistance with this process or if you have any questions, please contact Pooja Agarwal [agarwalp@uwgb.edu].